# PROFESSIONALISM RUBRIC PORTAL AND DASHBOARDS

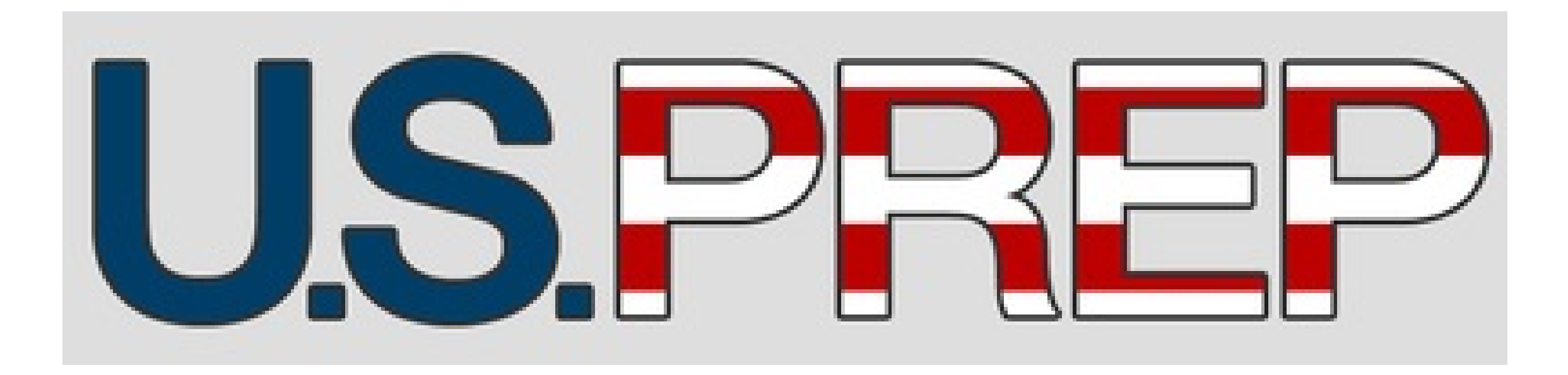

# **Central Data Center Help Guide**

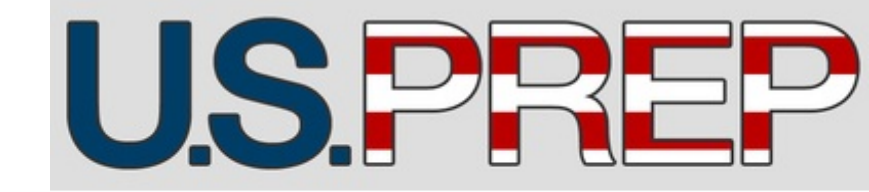

#### Central Data Center Help Guide

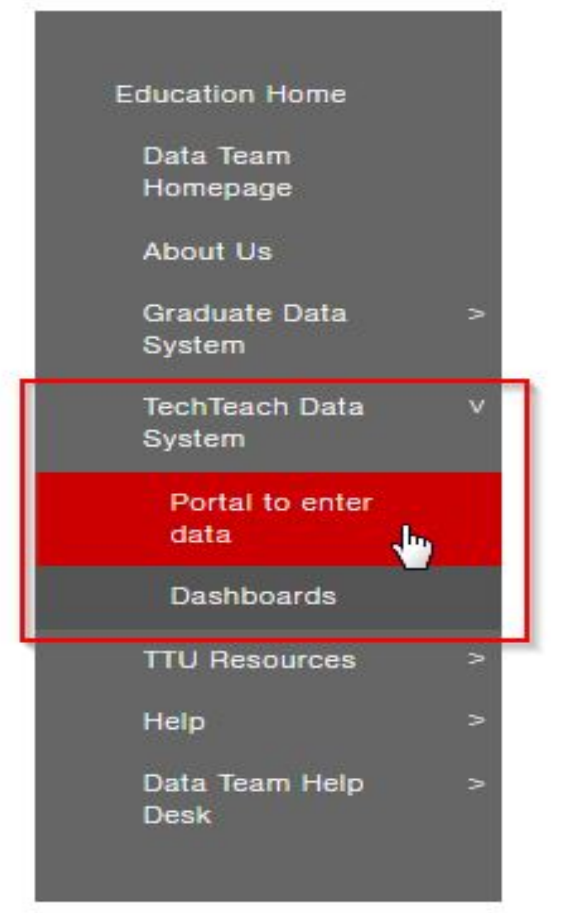

#### **TECHTEACH PORTAL**

Welcome to the Undergraduate Sudent Evaluation Page.

Please click on below buttons to perform specific activity.

Add New A&E Scores

Modify Incorrect Scores

US Prep Code System - PA's

Classroom Walkthrough Form

Professionalism Rubric

This is the primary navigation web page for the College of **Education Graduate** Dashboards and Portals in which scores are entered. The quickest way to get to this page is to go to this link: http://educprime. educ.ttu.edu/for ms/EDUCDataTea m/Homepage.asp X

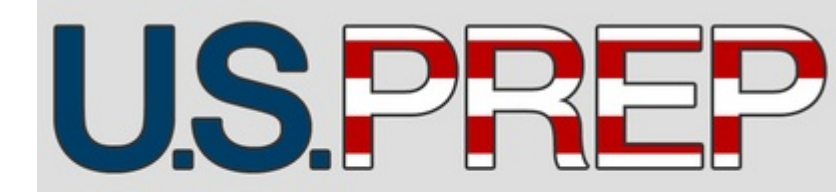

#### Central Data Center Help Guide

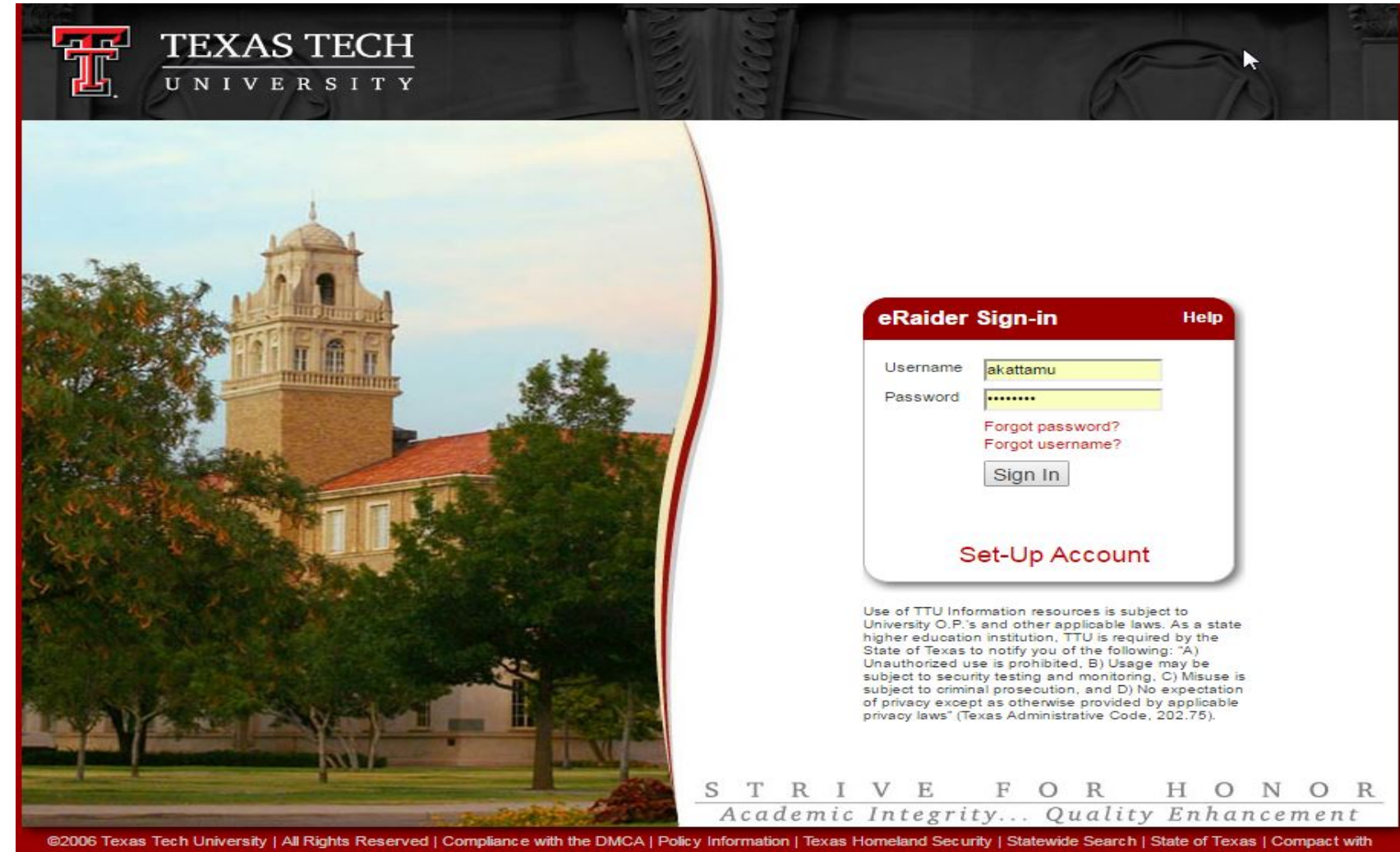

#### Instructions:

1. On clicking the 'Professional Rubric' portal in the TechTeach portals page, you will be redirected to eRaider login page for authentication.

2. Login with your eraider username and password.

Texans

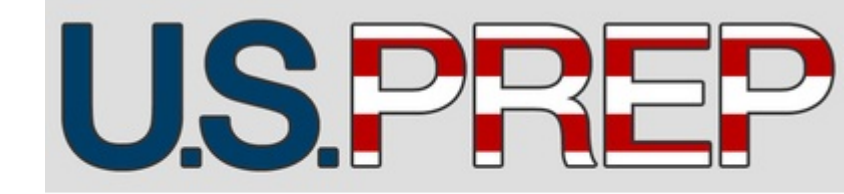

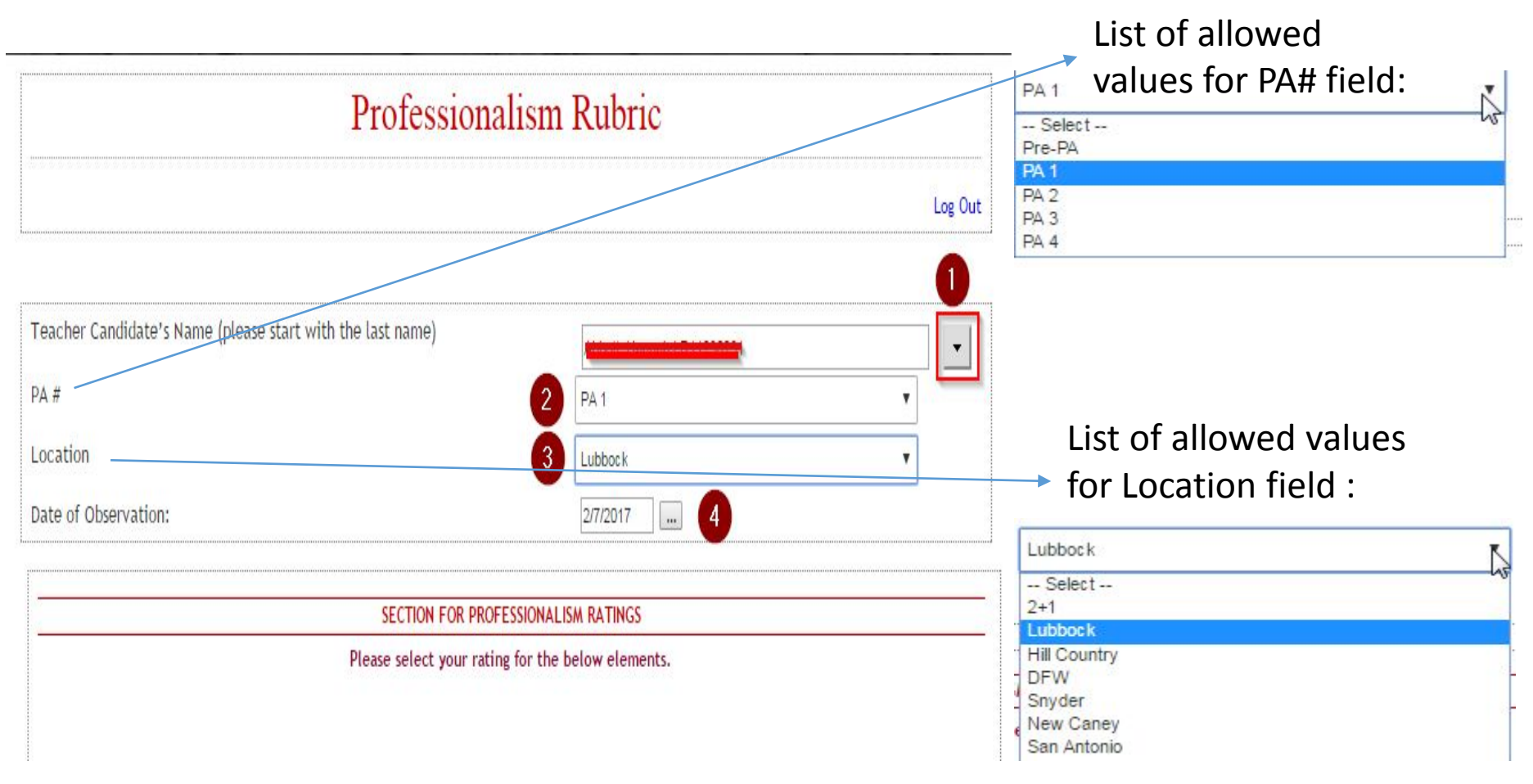

#### Central Data Center Help Guide

#### Instructions (Continued...):

3. After successful login, you'll see a page as shown in the picture. Here, select the Teacher Candidate's Name from the dropdown by clicking on the drop-down button (Numbered as '1' in the picture).

4. Then select PA# (Numbered as '2' in the picture), Location (Numbered as '3' in the picture) using the drop-downs provided.

5. Then select Date of Observation (Numbered as '4' in the picture). It's the date on which the rubric is being submitted.

| SECTION FOR PROFESSIONALISM RATINGS                                                                   |                                                                                                    |  |  |  |
|----------------------------------------------------------------------------------------------------|----------------------------------------------------------------------------------------------------|--|--|--|
| Please select your rating for the below elements.                                                     |                                                                                                    |  |  |  |
| A: SHOWING PROFESSIONALISM                                                                            |                                                                                                    |  |  |  |
| Element                                                                                               | Select your Professionalism Rating                                                                                                    |  |  |  |
| Relationships with Others in Schools and the Profession(university instructors, school leaders, etc.) | <ul> <li>Unsatisfactory (1)</li> <li>Emerging (2)</li> <li>Applying (3)</li> <li>Applying Routinely (4)</li> <li>Applying By Leading and Supporting (5)</li> </ul> |  |  |  |
| Fulfilling Professional Responsibilities                                                              | <ul> <li>Unsatisfactory (1)</li> <li>Emerging (2)</li> <li>Applying (3)</li> <li>Applying Routinely (4)</li> <li>Applying By Leading and Supporting (5)</li> </ul> |  |  |  |

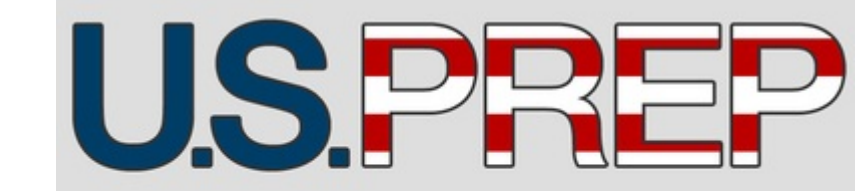

#### Central Data Center Help Guide

#### Instructions (Continued...):

6. Then select Professionalism Ratings for each element under 'Showing Professionalism' category as shown in the picture.

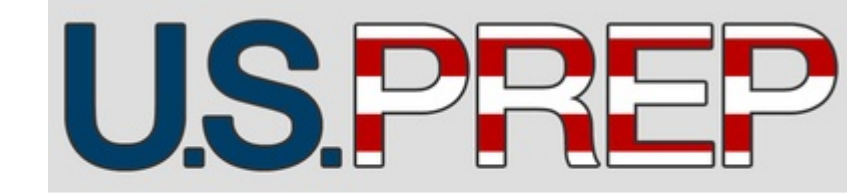

| Element                                 | Select your Professionalism Rating     |
|-----------------------------------------|----------------------------------------|
| Content Knowledge and Pedagogical Skill | Ounsatisfactory (1)                    |
|                                         | Emerging (2)                           |
|                                         | OApplying (3)                          |
|                                         | Applying Routinely (4)                 |
|                                         | Applying By Leading and Supporting (5) |
| Continued Professional Growth           | Unsatisfactory (1)                     |
|                                         | ©Emerging (2)                          |
|                                         | OApplying (3)                          |
|                                         | OApplying Routinely (4)                |
|                                         | Applying By Londing and Supporting (5) |

#### Central Data Center Help Guide

Instructions (Continued...):

7. Then select Professionalism Ratings for each element under 'Growing and Developing Professionally' category as shown in the picture.

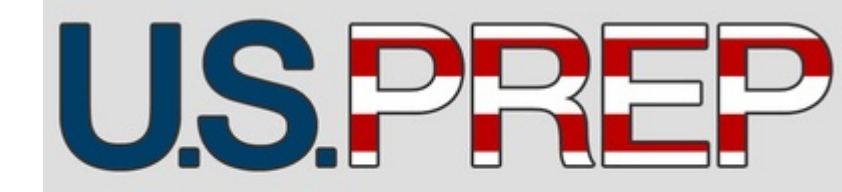

| Element                      | Select your Professionalism Rating                                                                                 |
|------------------------------|----------------------------------------------------------------------------------------------------|
| General Record Keeping       | Ounsatisfactory (1)                                                                                                |
|                              | Emerging (2)                                                                                                    |
|                              | OApplying (3)                                                                                                    |
|                              | Applying Routinely (4)                                                                                             |
|                              | Applying By Leading and Supporting (5)                                                                             |
| Student Progress in Learning |                                                                                                    |
| Student Progress in Learning | <ul> <li>Unsatisfactory (1)</li> <li>Emerging (2)</li> </ul>                                                       |
| Student Progress in Learning | <ul> <li>Unsatisfactory (1)</li> <li>Emerging (2)</li> <li>Applying (3)</li> </ul>                                 |
| Student Progress in Learning | <ul> <li>Unsatisfactory (1)</li> <li>Emerging (2)</li> <li>Applying (3)</li> <li>Applying Routinely (4)</li> </ul> |

Central Data Center Help Guide

Instructions (Continued...):

8. Then select Professionalism Ratings for each element under 'Maintain Accurate Records' category as shown in the picture.

| Element                                                                                                    | Select your Professionalism Rating                                                                                                    |
|----------------------------------------------------------------------------------------------------|----------------------------------------------------------------------------------------------------|
| Communicates Instructional Program Information to Parents(i.e. academic standards, grade level<br>expectations, curriculum) | <ul> <li>Unsatisfactory (1)</li> <li>Emerging (2)</li> <li>Applying (3)</li> <li>Applying Routinely (4)</li> <li>Applying By Leading and Supporting (5)</li> </ul>                |
| Communicates Individual Student Performance to Parents                                                                      | <ul> <li>Unsatisfactory (1)</li> <li>Emerging (2)</li> <li>Applying (3)</li> <li>Applying Routinely (4)</li> <li>Applying By Leading and Supporting (5)</li> <li>I&gt;</li> </ul> |
| Advocacy/ Resources for Students                                                                                            | <ul> <li>Unsatisfactory (1)</li> <li>Emerging (2)</li> <li>Applying (3)</li> <li>Applying Routinely (4)</li> <li>Applying By Leading and Supporting (5)</li> </ul>                |

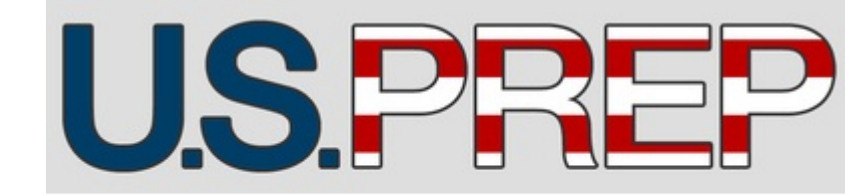

#### Central Data Center Help Guide

Instructions (Continued...):

9. Then select Professionalism Ratings for each element under 'Home-School Communication' category as shown in the picture.

| ame of the evaluator           | Kattamuri, Aravind        |  |
|--------------------------------|---------------------------|--|
| Position of the evaluator      | Site Coordinator          |  |
| Email Address of the evaluator | aravind.kattamuri@ttu.edu |  |

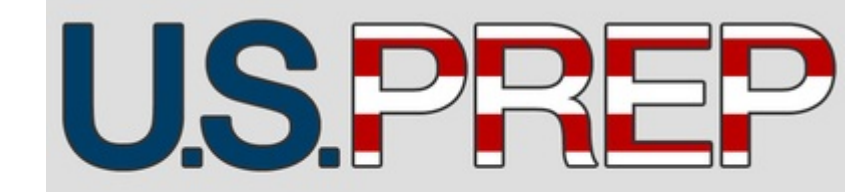

#### Central Data Center Help Guide

Instructions (Continued...):

10. Then provide the information in the textboxes shown opposite to the fields: Name of the evaluator, Position of the evaluator, Email Address of the evaluator (as shown in the picture).

11. Then click on 'Submit' to submit the information. Then the Professionalism rubric gets created for that specific Teacher Candidate.

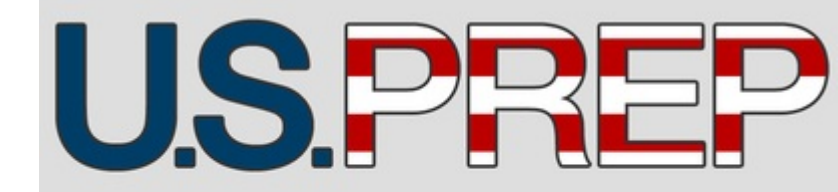

#### **PROFESSIONALISM RUBRIC DASHBOARDS**

| TEXAS TEC                                                                                                  | CH UNIVERSITY Raiderlink                                                                   |
|----------------------------------------------------------------------------------------------------|--------------------------------------------------------------------------------------------|
| Admissions, Costs & Aid                                                                                    | Majors & Colleges Research Alumni Community Campus Life Athletics About TTU                |
| About Programs & Majors Our Peo                                                                            | ople News & Events Centers, Institutes & Research Scholarships Alumni & Friends Contact Us |
| Education Home                                                                                             | TECHTEACH DASHBOARD VISUALS                                                                |
| Data Team<br>Homepage                                                                                      | Enrollment Management                                                                      |
| About Us<br>Graduate Data ><br>Suetan                                                                      | State and Federal Reporting                                                                |
| TechTeach Data ∨<br>System                                                                                 | Competency Trends                                                                          |
| Portal to enter<br>data<br>Dashboards                                                                      | TAP Competency Comparison                                                                  |
| TTU Resources >                                                                                            | Haberman                                                                                   |
| Help >                                                                                                    | PA Proficient                                                                              |
| Data Team Help ⇒<br>Desk                                                                                   | Professionalism Rubric     Professionalism Rubric – Site Coordinator                       |
| <ul> <li>Texas Tech University<br/>College of Education, 3008</li> <li>18th Street, Lubbock, TX</li> </ul> | Professionalism Rubric – Admin     2                                                       |
| 79409-1071<br>805-742-1997<br>DataTeam Webmaster                                                           | Achievement Data                                                                           |
|                                                                                                    | TTU Curriculum                                                                             |
|                                                                                                    | Bi-Weekly Logs                                                                             |
|                                                                                                    | Toolbox Data                                                                               |
|                                                                                                    | Classroom Walkthrough                                                                      |

#### Central Data Center Help Guide

#### Instructions:

1. As shown in the picture, you have a couple of options- one with SITE COORDINATOR and other with ADMIN.

a. 'Professionalism Rubric - site coordinator '(numbered as '1' in the above picture) is the dashboard for use by individual site coordinators. A security feature is added such that, each site coordinator can view only his/her corresponding information in the Dashboard. They cannot access/view other site coordinator's dashboard.

b. When 'Professionalism Rubric – Admin' (numbered as '2' in the first picture) is the dashboard for use by Admins or the set of people who needs access to information to all the site coordinators. A security feature is added such that, the person who have Admin rights have access to the information of all the students and can see their data in this Dashboard.

#### **PROFESSIONALISM RUBRIC DASHBOARDS**

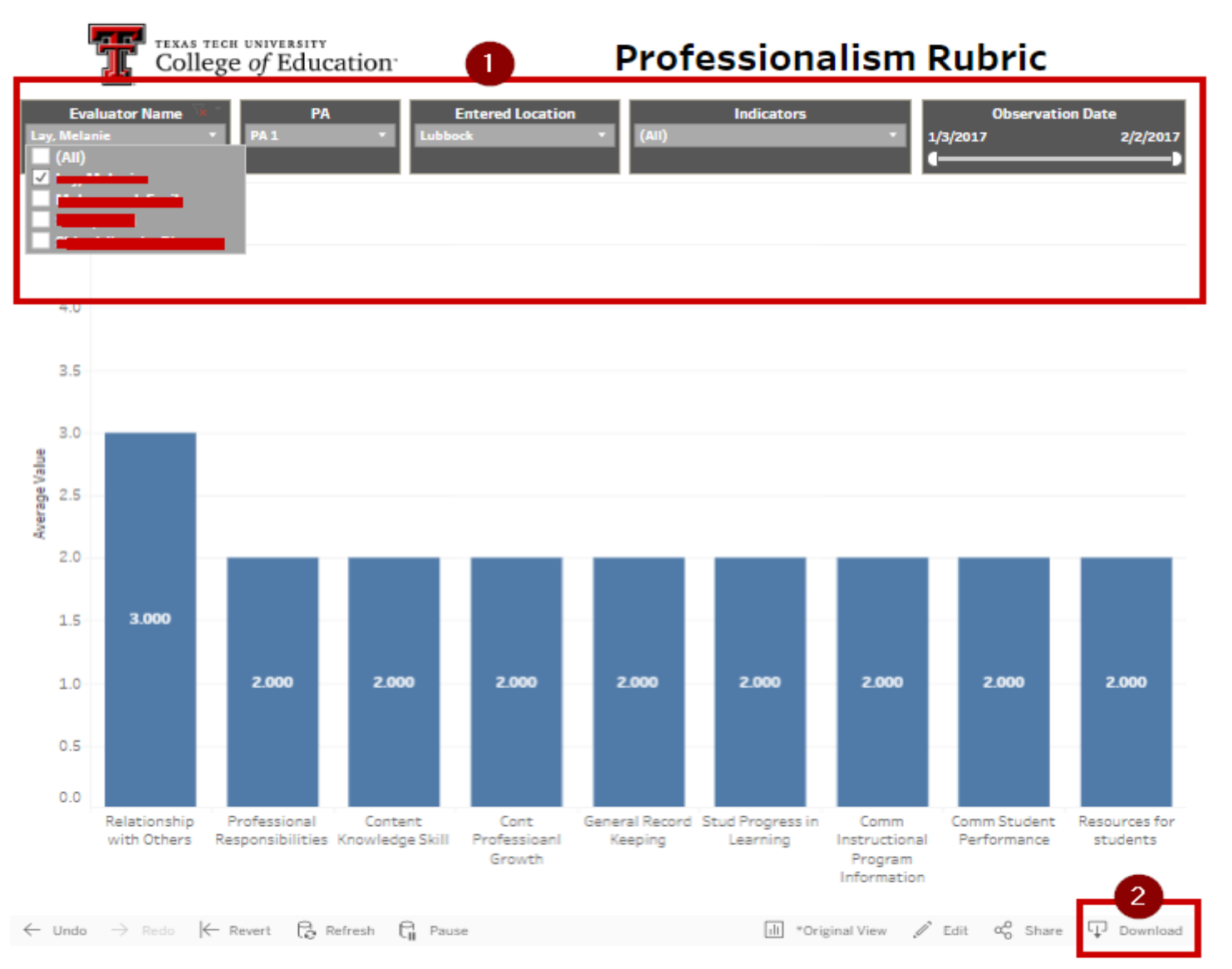

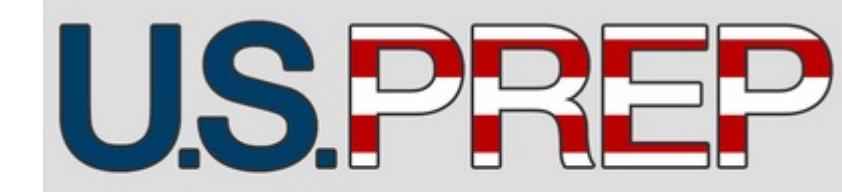

#### Central Data Center Help Guide

Instructions (Continued...):

This picture shows, the dashboard when accessed via ' Professionalism Rubric – Admin' option. A couple of things to note about this dashboard are:

- a. Filters (numbered as '1' in the picture) can be used to filter out the data and get the required report. For instance the picture shows, 'Evaluator' filter is set to a particular name. so, only that evaluator related information is displayed on the report.
- b. After the required filters are set, you can download the data you need just by clicking the 'Download' button (numbered as '2' in the picture).
- Similarly, you can access the 'Classroom Walkthrough Report- Evaluator' Dashboard to see individual student information.

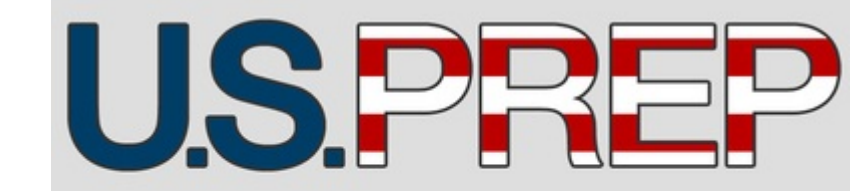

Central Data Center Help Guide

# How to reach us ?

In case you have any reporting problems or more functionality is needed, please email the Director of Data Team at College Of Education: Alan Sukin - <u>alan.sukin@ttu.edu</u>

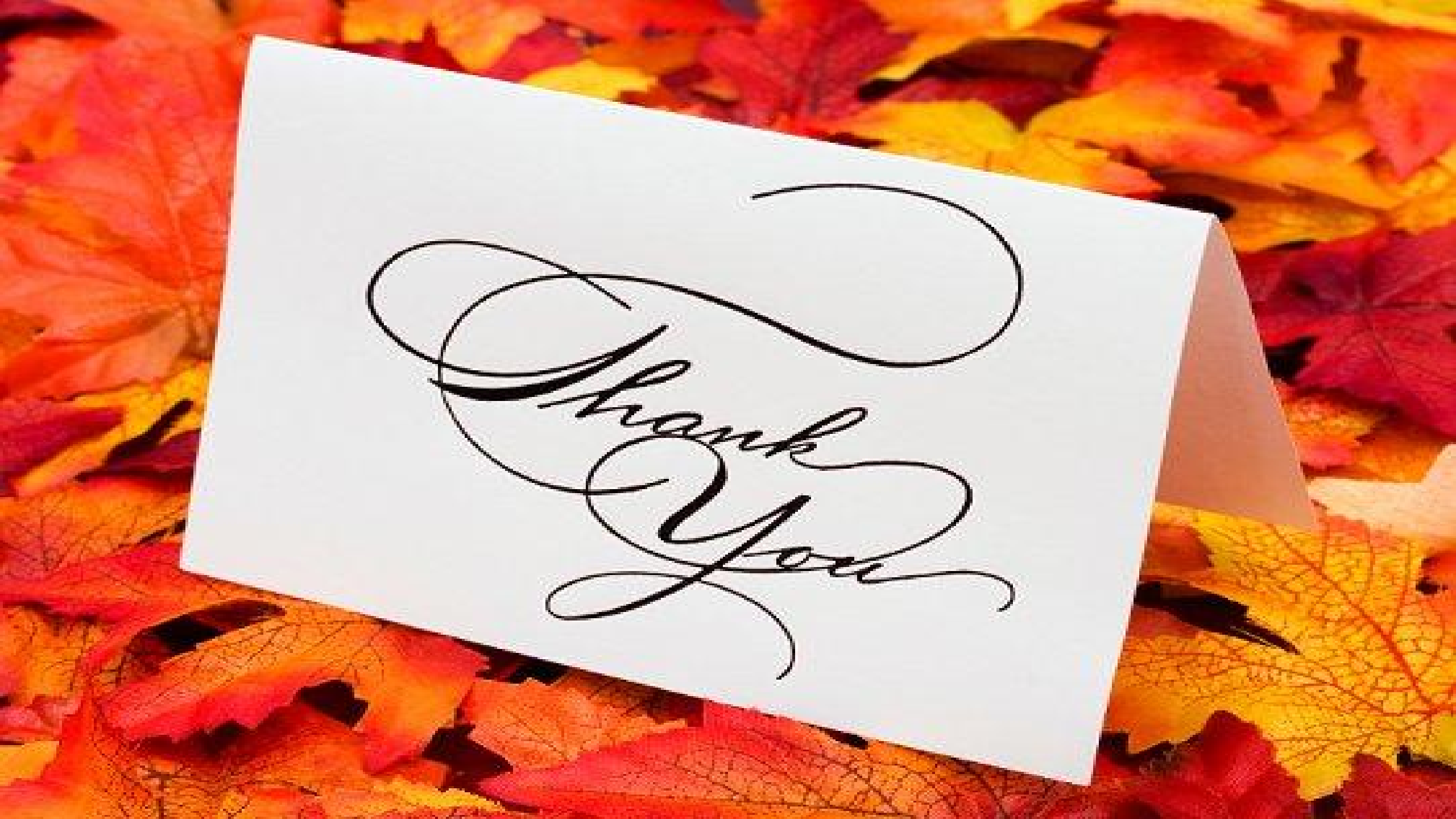